# **CAN Check Request User Guide**

Open your browser and enter the following URL https://ssointernal.chfs.ky.gov.

# Select Citizen or Business Partner and Select Sign In

|                                                                                                    | Help   🛛 English 🗸                                                                   |  |
|----------------------------------------------------------------------------------------------------|--------------------------------------------------------------------------------------|--|
|                                                                                                    |                                                                                      |  |
|                                                                                                    | Welcome to the Kentucky Online Gateway                                               |  |
|                                                                                                    | I am a                                                                               |  |
| and the second second se | ● Citizen or Business Partner                                                        |  |
| China                                                                                                    | $\bigcirc$ State Employees and Contractors logging in with Email Address or Username |  |
|                                                                                                    | $\odot$ State Employees and Contractors logging in with KHRIS ID                     |  |
| -                                                                                                    | Sign In Create Account                                                               |  |
|                                                                                                    |                                                                                      |  |
|                                                                                                    |                                                                                      |  |
| A DESCRIPTION OF THE OWNER.                                                                                                    |                                                                                      |  |

Refer to the **KOG Onboarding for CAN Check Requests Guide** if you do not have a Kentucky Online Gateway account.

Enter your registered E-mail address and Password.

| cky.gov |                                   |                        |
|---------|-----------------------------------|------------------------|
|         |                                   |                        |
|         |                                   |                        |
|         | 🔒 Citizen (or) Business           | Partner Sign In        |
|         |                                   |                        |
|         | Sign in with your Kentucky Online | e Gateway Account.     |
|         | Email Address                     |                        |
|         | Enter Email Address               |                        |
|         | Password                          | Forgot/Reset Password? |
|         | Enter Password                    |                        |
|         |                                   | Sign In                |
|         | Resend Account Verification Emai  |                        |
|         | Resent Account vernication Entai  | <u>1</u>               |

Select the letter "C" from the alphabet list and select CAN Payment and Verification (Child Abuse and Neglect) from the application list and click Launch.

| # A                          | В | С | D | E           | F                          | G                               | н                           | T.                          | J                           | к                               | L                         | М | N | 0 | Р | Q | R | S | T | U | V | W | x | Y | Z |
|------------------------------|---|---|---|-------------|----------------------------|---------------------------------|-----------------------------|-----------------------------|-----------------------------|---------------------------------|---------------------------|---|---|---|---|---|---|---|---|---|---|---|---|---|---|
| CAN Payment and              |   |   | ٦ | 9           | PURF                       | OSE                             |                             |                             |                             |                                 |                           |   |   |   |   |   |   |   |   |   |   |   |   |   |   |
| CAN Payment and Verification |   |   |   | M           | /yPURP<br>nternal          | OSE is talent                   | the Con<br>manage           | nmonv                       | vealth<br>portal.           | emplo                           | /ees'                     |   |   |   |   |   |   |   |   |   |   |   |   |   |   |
|                              |   |   |   | M<br>a<br>c | IyPURP<br>nd app<br>omplet | OSE to<br>bly for j<br>ting per | access<br>ob oper<br>forman | trainin<br>nings,<br>ce pla | Ig coui<br>and ev<br>ns and | rses, re<br>ventual<br>I evalua | view<br>y, for<br>ations. | i |   |   |   |   |   |   |   |   |   |   |   |   |   |
| Launch                       |   |   |   | [           |                            |                                 | La                          | unch                        | 1                           |                                 |                           |   |   |   |   |   |   |   |   |   |   |   |   |   |   |
| -                            |   |   |   |             |                            |                                 |                             |                             |                             |                                 |                           |   |   |   |   |   |   |   |   |   |   |   |   |   |   |

The **CAN Payment and Verification** Home screen will be displayed. Please note that this application currently only supports the follow browsers: Internet Explorer (not Edge), Chrome or Mozilla. Mobile phone support currently is not available. Note: if you do not have a social security or taxpayer identification number, you will need to submit a paper application. Links to the appropriate applications and to the parental consent form are located on this page.

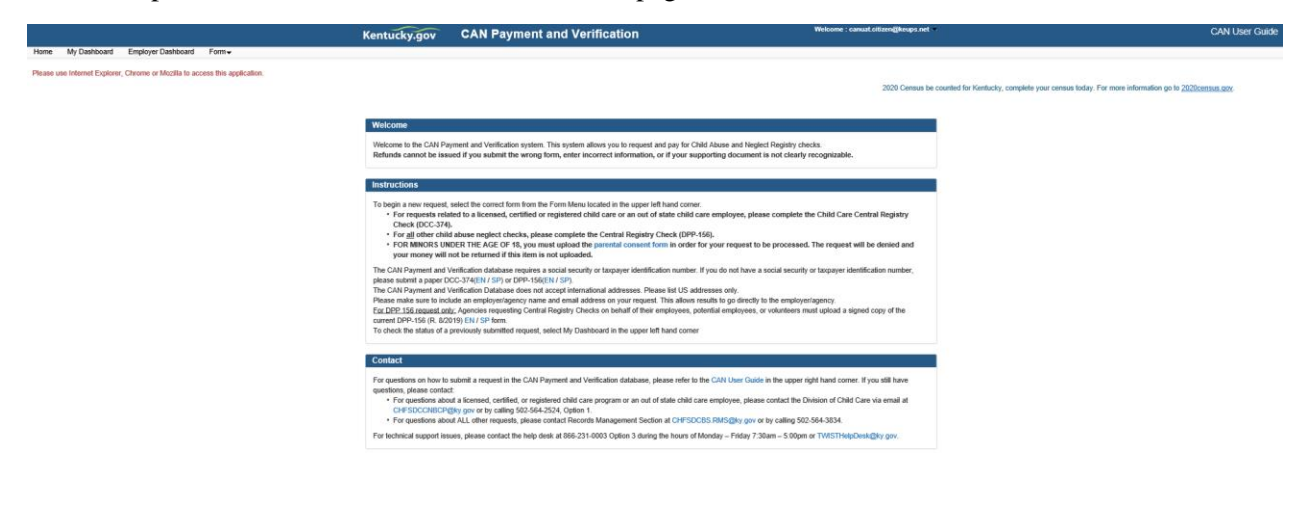

To submit a CAN request, select the desired request type from the **Form** dropdown. Select **Child Care Central Registry Check (DCC-374)** for child care checks or **Central Registry Check (DPP-156)** for central registry checks.

|                     |           |                          |                                                                                 | Kentucky.gov                                                                                                    | CAN Payment and Verification                                                                                                    |                                                                                                    | CAN User Guide                                                                     |
|---------------------|-----------|--------------------------|---------------------------------------------------------------------------------|----------------------------------------------------------------------------------------------------|----------------------------------------------------------------------------------------------------|----------------------------------------------------------------------------------------------------|------------------------------------------------------------------------------------|
| Home My Dash        | board     | Employer Dashboard       | Form+                                                                           |                                                                                                    |                                                                                                    |                                                                                                    |                                                                                    |
| Please use Internet | Explorer, | Chrome or Mozilia to acc | Child Care Central Registry Check (DCC-374)<br>Central Registry Check (DPP-156) |                                                                                                    |                                                                                                    | 2020 Census be counted for K                                                                                                    | Kentucky, complete your census today. For more information go to 2020census.cov.   |
|                     |           |                          | Central Registry Check (DPP-156)                                                | Velcome<br>Weight and the CAR Pr<br>Betrands cannot be ise<br>Sector of the CAR Pr<br>Betrands cannot be ise<br>Sector of the CAR Pr<br>Betrands Cannot be<br>Betrands Cannot be<br>Betrands | general and Verification system. This system allows you to request and pay for Dal<br>used if you subset the wrong binm, entire incorrect allormation, or if your sup<br>states the correct form from the Porm Menru located in the separa tell than<br>do not an expect technical phases complete tell that correct and of state child co-<br>trols and the separation of the separation of the set of the<br>Mich THE ALL OF 18, you mant spaced the parented content from in order for<br>the for termstering the term is not spaced the parented content from in order for<br>the term state of the term is not spaced the parented content from in order for<br>the term state of the term is not spaced to the parented content from the total<br>Verificialing calculates engines a social socially or taceput determination memory.<br>Verificialing calculates the total calculation of the total of the engines. The shows<br>the parented parented content of the parented content of the engineses, parented<br>systemation for terms of the term state of the enginese. The shows<br>that the parented parent parent of the calculation memory.                                                                                                    | 2020 Common be considered for a<br>planear and linguistic density recognitable.<br>Colleg document is not clearly recognitable.<br>By your request to be processed. The request will be densied and<br>you do not have a social socially or tocopyor identification number,<br>sees only<br>with to go decidy to the employmispino;<br>state meloyees, or valuetness multiplaced a signed copy of the | Generality, complete year commun today. For more information go to 2000/2000a0.app |
|                     |           |                          |                                                                                 | Contact                                                                                                    |                                                                                                    |                                                                                                    |                                                                                    |
|                     |           |                          |                                                                                 | For questions on how to<br>questions, please conta<br>• For questions abo<br>CHFSDCCNBCP<br>• For questions abo<br>For technical support iss                                                                                                    | o submit a request in the CAVI Payment and Verification database, please refer to 8<br>ct.<br>Build and the submit of the submit of | e CMI User Guiden in the upper right hand content if you still have<br>employee, please contact the Division of Ohid Care via email at<br>5 RMSG(by gay or by calling 502:064-3034.<br>Ander – Friday 7 Johan – 5 dögen er TVMSTH helpDeisk (Bly gay.                                                                                                    |                                                                                    |

For either **Child Care** or **Central Registry** checks, select the type of check that applies. If none are applicable, specify a description in other.

| CHILD CARE CENTRAL REGISTRY CHECK                                                                                                    |
|----------------------------------------------------------------------------------------------------|
| * STATE AND/OR FEDERAL LAW REQUIRES A CHILD ABUSE/NEGLECT (CAN) CHECK AS A CONDITION OF EMPLOYMENT OR SERVICE AS A CHILD CARE/DAY<br>CARE STAFF MEMBER FOR THE FOLLOWING:                            |
| A Licensed Child-Care Center Employee, Volunteer, or Adult Household Member (922 KAR 2:090)                                                                                                    |
| A Certified Family Child-Care Home Employee, Volunteer, or Adult Household Member (922 KAR 2:100)                                                                                                    |
| A Registered Child Care Provider Applicant or Adult Household Member (922 KAR 2:180)                                                                                                    |
| Private Child Care Employee (KRS 199.466)                                                                                                    |
| □ Out of State Child Care Employee (42 U.S.C. 9858f, 45 C.F.R. 98.43)                                                                                                    |
| Other<br>(If none of the above category is applicable, please explain the reason for requesting a child abuse or neglect check, including the statutory or regulatory<br>authority for the request): |
|                                                                                                    |

| CENTRAL REGISTRY CHECK                                                                                                    |
|----------------------------------------------------------------------------------------------------|
| * FOR THE FOLLOWING TYPES OF EMPLOYMENT OR VOLUNTEERISM, STATE LAW OR KENTUCKY ADMINISTRATIVE REGULATION AUTHORIZES A CHILD<br>ABUSE/NEGLECT (CAN) CHECK AS A CONDITION OF EMPLOYMENT OR VOLUNTEERISM. PLEASE CHECK THE CATEGORY LISTED BELOW THAT APPLIES TO YOU<br>FOR WHICH THE CHILD ABUSE OR NEGLECT CHECK IS BEING REQUESTED: |
| Child-Placing Agency (Foster/Adoption/Independent Living) Employee or Volunteer (Required by 922 KAR 1:310)                                                                                                    |
| Residential Child-Caring Facility Employee or Volunteer (Institution/Group Home/Emergency/Wilderness) (Required by 922 KAR 1:300)                                                                                                    |
| Public School Employee, Student Teacher, Contractor, or School-Based Decision-Making Council Member (Required by KRS 160.380)                                                                                                    |
| Private, Parochial, or Church School Employee or Student Teacher (Permitted by KRS 160.151)                                                                                                    |
| □ Youth Camp Employee, Contractor, or Volunteer (Required by KRS 194A.380-194A.383)                                                                                                    |
| □ Power of Attorney Regarding the Care and Custody of a Child (Required by KRS 403.352)                                                                                                    |
| □ Supports for Community Living (SCL) Employee (Required by 907 KAR 1:145)                                                                                                    |
| Michelle P. Waiver (Required by 907 KAR 12:010)                                                                                                    |
| □ Home and Community Based (HCB) Waiver (Required by 907 KAR 1:160 and 7:010)                                                                                                    |
| □ Acquired Brain Injury Waiver Services (Required by 907 KAR 3:090)                                                                                                    |
| □ Children"s Advocacy Center (Required by 922 KAR 1:580)                                                                                                    |
| □ Court Appointed Special Advocate(CASA) (Required by KRS 620.515)                                                                                                    |
| □ Personal Care Attendant (Required by 910 KAR 1:090)                                                                                                    |
| (If none of the above category is applicable, please explain the reason for requesting a child abuse or neglect check, including the statutory or regulatory authority for the request):                                                                                                    |
|                                                                                                    |

All **Personal Information** fields are required. If either **Middle Name** or **Maiden/Nick Name/Other** is not applicable enter N/A.

| t check                                                |
|--------------------------------------------------------|
| * Last Name                                            |
| Ex. Smith                                              |
| *Maiden/Nick Name/Other                                |
| Ex. Dave                                               |
| *Race                                                  |
| Please select a Race V                                 |
| * Social Security/Individual Taxpayer Identification # |
| 3000-300-3000                                          |
|                                                        |
|                                                        |
|                                                        |

All Current Address fields are required except Address Line 2.

| ddress Line 1   |                 | Address Lir | ne 2         |           |  |
|-----------------|-----------------|-------------|--------------|-----------|--|
| Ex. 123 Main St |                 | Ex. Apt 10  | Or Suite 200 |           |  |
| City            | * State         |             | *Z           | ZipCode   |  |
| Ex. Frankfort   | Please select a | State       | ✓            | Ex. 12345 |  |

The following will be displayed. Complete the required fields.

| Employer / Agency Information                                                                                                    |
|----------------------------------------------------------------------------------------------------|
| In addition to receiving the results myself, I authorize the Cabinet for Health and Family Services to share the results with the following employer or agency |

The following will be displayed. To authorize the results to be shared with an employer or agency, complete the required fields. Results will not be mailed.

| Employer / Agency Information             |                                          |                   |                 |                                               |  |
|-------------------------------------------|------------------------------------------|-------------------|-----------------|-----------------------------------------------|--|
| In addition to receiving the resul agency | ts myself, I authorize the Cabinet for I | Health and Family | Services to sha | re the results with the following employer or |  |
| Name                                      |                                          |                   |                 |                                               |  |
| Employer / Agency Name goes here          |                                          |                   |                 |                                               |  |
| Email Address                             |                                          |                   |                 |                                               |  |
| test@test.com                             |                                          |                   |                 |                                               |  |
| Address Line 1                            |                                          | Address I         | _ine 2          |                                               |  |
| Ex. 123 Main St                           |                                          | Ex. Apt           | 10 Or Suite 200 |                                               |  |
| City                                      | State                                    |                   |                 | Zip Code                                      |  |
| Ex. Frankfort                             | Please select a                          | State             | ~               | Ex. 12345                                     |  |

At least one form of supporting documentation from the following list is required: Driver's License/State ID, Birth Certificate, Social Security Card/Individual Taxpayer ID, Passport or work ID. If you are under the age of 18, you **must** upload a completed copy of the parental consent form (link to parental consent form is located in this section). The document file type should be one of the following: .JPEG, .PNG, .BMP and .PDF. Please ensure that the document image is clearly recognizable. Employers and agencies who are submitting CAN checks must submit a signed, applicable central registry document (DPP-156 or DCC-374) for each request.

| View / Upload Documents                                                                                                    |                                                                                                    |  |  |  |  |  |
|----------------------------------------------------------------------------------------------------|----------------------------------------------------------------------------------------------------|--|--|--|--|--|
| *Upload one of the following supporting doc<br>*Approved file types: JPEG, .PNG, .BMP o<br>*Please ensure that the supporting docume<br>*If you are under the age of 18, you <b>MUST</b> | uments: Driver's License/State ID, Birth Certificate, Social Security Card/Individual Taxpayer ID, Passport or work ID.<br>r.PDF.<br>nt image is clearly recognizable and file size is less than 2 MB.<br>upload the parental consent form. |  |  |  |  |  |
|                                                                                                    | *Document Description                                                                                                    |  |  |  |  |  |
|                                                                                                    | Please enter supporting document name                                                                                                    |  |  |  |  |  |
|                                                                                                    | Browse                                                                                                    |  |  |  |  |  |
|                                                                                                    | Upload                                                                                                    |  |  |  |  |  |
|                                                                                                    |                                                                                                    |  |  |  |  |  |
|                                                                                                    | Save And Add Applicant Save Submit                                                                                                    |  |  |  |  |  |
|                                                                                                    |                                                                                                    |  |  |  |  |  |

Enter a document name and then press **Browse** to search for the document on your computer. After selecting the document, press **Upload** to add the document to the request.

| View / Upload Documents                                                                                                    |                                                                                                    |
|----------------------------------------------------------------------------------------------------|----------------------------------------------------------------------------------------------------|
| *Upload one of the following supportii<br>*Approved file types: JPEG, PNG, E<br>*Please ensure that the supporting do<br>*If you are under the age of 18, you N | ng documents: Driver's License/State ID, Birth Certificate, Social Security Card/Individual Taxpayer ID, Passport or work ID.<br>MP or .PDF.<br>cument image is clearly recognizable and file size is less than 2 MB.<br>IUST upload the parental consent form. |
|                                                                                                    | *Document Description                                                                                                    |
|                                                                                                    | Driver's License                                                                                                    |
|                                                                                                    | C:\Users\karen.diggs\Desktop\Drivers License.pdf Browse                                                                                                    |
|                                                                                                    | Upload                                                                                                    |
|                                                                                                    |                                                                                                    |
|                                                                                                    | Save And Add Applicant Save Submit                                                                                                    |
|                                                                                                    |                                                                                                    |

A document can be viewed or deleted after it is uploaded by selecting **View** or **Delete**. Up to 5 documents can be added for each individual.

| <ul> <li>*Approved file types: JPEG, PNG, BMP or .PDF.</li> <li>*Please ensure that the supporting document image is clearly recognizable and file size is less than 2 MB.</li> <li>*If you are under the age of 18, you MUST upload the parental consent form.</li> </ul> |                               |           |        |  |  |  |  |  |  |
|----------------------------------------------------------------------------------------------------|-------------------------------|-----------|--------|--|--|--|--|--|--|
|                                                                                                    | *Document Description         |           |        |  |  |  |  |  |  |
|                                                                                                    | Please enter supporting docur | ment name |        |  |  |  |  |  |  |
|                                                                                                    |                               |           | Browse |  |  |  |  |  |  |
|                                                                                                    |                               |           |        |  |  |  |  |  |  |
|                                                                                                    | Upload                        |           |        |  |  |  |  |  |  |
|                                                                                                    | Document Desc                 | View      | Delete |  |  |  |  |  |  |
|                                                                                                    |                               | Minut     | Delete |  |  |  |  |  |  |
|                                                                                                    | Driver's License              | view      |        |  |  |  |  |  |  |
|                                                                                                    | Driver's License              | view      |        |  |  |  |  |  |  |
|                                                                                                    | Driver's License              | View      |        |  |  |  |  |  |  |

After uploading the required document(s), press:

- Save And Add Applicant to save the current request and add a request for another individual (up to 10 CAN checks can be processed in one submission).
- **Save** to save the current request to submit later (the request will be displayed in the dashboard to view or edit).
- **Submit** to save the request and proceed to payment.

A confirmation screen will prompt you to either cancel or continue to submit.

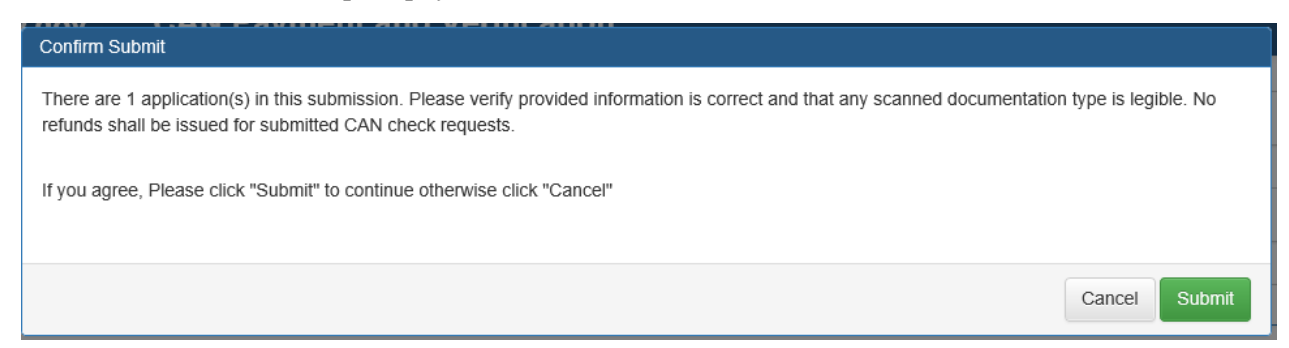

If any of the individual(s) in your request is missing documentation, the following message will be displayed indicating which individual(s) need documentation uploaded prior to submission. To add document(s) to the request and resubmit, return to the **My Dashboard**, press **Edit** to edit the specific individual request and add the required document(s) to the request in the **View / Upload Documents** section. Consult the list of required documents in the **View / Upload Documents** section. Once the document has been uploaded, **Submit** the request.

| Kentucky.gov                                                     | CAN Payment and Verification                                                                                                    | Welcome : candev.citizen200@keups.net 🛩 |  |  |  |  |  |  |
|------------------------------------------------------------------|----------------------------------------------------------------------------------------------------|-----------------------------------------|--|--|--|--|--|--|
| e My Dashboard Form <del>▼</del>                                 |                                                                                                    |                                         |  |  |  |  |  |  |
|                                                                  |                                                                                                    |                                         |  |  |  |  |  |  |
| Upload                                                           |                                                                                                    |                                         |  |  |  |  |  |  |
| Please upload at least or<br>1. Jane Doe                         | e document for the below applicant                                                                                                    |                                         |  |  |  |  |  |  |
|                                                                  |                                                                                                    |                                         |  |  |  |  |  |  |
|                                                                  | CENTRAL REGISTRY CHECK                                                                                                    |                                         |  |  |  |  |  |  |
| * FOR THE FOLLOWING<br>ABUSE/NEGLECT (CAN<br>FOR WHICH THE CHILD | * FOR THE FOLLOWING TYPES OF EMPLOYMENT OR VOLUNTEERISM, STATE LAW OR KENTUCKY ADMINISTRATIVE REGULATION AUTHORIZES A CHILD<br>ABUSE/NEGLECT (CAN) CHECK AS A CONDITION OF EMPLOYMENT OR VOLUNTEERISM. PLEASE CHECK THE CATEGORY LISTED BELOW THAT APPLIES TO YOU<br>FOR WHICH THE CHILD ABUSE OR NEGLECT CHECK IS BEING REQUESTED: |                                         |  |  |  |  |  |  |
|                                                                  |                                                                                                    |                                         |  |  |  |  |  |  |

Requests lacking uploaded documentation will be indicted by a Y in the **Document Missing** column.

| Kentucky.gov CAN Payment and Vo |                 |                             |               | nt and Ve    | rificati | rification                     |                                  |          |                     |      | ndev.citize | s.net 🖛 | CAN User Guide          |   |
|---------------------------------|-----------------|-----------------------------|---------------|--------------|----------|--------------------------------|----------------------------------|----------|---------------------|------|-------------|---------|-------------------------|---|
|                                 |                 |                             |               |              |          | Applican                       | t Search                         |          |                     |      |             |         |                         |   |
|                                 |                 |                             |               |              |          |                                |                                  |          |                     |      |             |         |                         | _ |
| Batch<br>ID ≑                   | Applicant<br>ID | Case<br>Number <sup>‡</sup> | First<br>Name | Last Name 🌲  | Form 🖨   | Date<br>Submitted <sup>♦</sup> | Date<br>Last <b>≑</b><br>Updated | Status 🌲 | Document<br>Missing | View | Edit        | Print   | Delete<br>From<br>Batch |   |
| 446                             | 478             | t                           | esttwo        | documenttwo  | DPP      | 11/19/2020                     | 11/19/2020                       | Saved    | Y                   | View | Edit        | Print   | Delete                  | ī |
| 444                             | 477             | t                           | estone        | documenttest | DPP      | 11/19/2020                     | 11/19/2020                       | Saved    |                     | View | Edit        | Print   | Delete                  |   |
| 447                             | 479             | ٩                           | Nancy         | Grace        | DCC      | 11/19/2020                     | 11/19/2020                       | Saved    |                     | View | Edit        | Print   | Delete                  |   |
| 448                             | 481             | J                           | John          | Brown        | DPP      | 11/19/2020                     | 11/19/2020                       | Saved    |                     | View | Edit        | Print   | Delete                  |   |
| 448                             | 480             | L                           | Jane          | Doe          | DPP      | 11/19/2020                     | 11/19/2020                       | Saved    | Y                   | View | Edit        | Print   | Delete                  |   |

To remove an individual from a batch that has been saved prior to submission, go to **My Dashboard**. A request that you have created as a batch submission will have the same **Batch ID** and will be highlighted in red. To remove one or more individuals from a batch with a status of **Saved**, click the **Delete** button on the individual you need to delete from the batch and indicate **Yes** when prompted to remove it. Repeat for each individual that needs to be removed from the batch. Once all individuals that need to be removed have been removed, to submit the remaining individual(s) press **Edit** on an individual remaining in the batch and scroll down to the **Submit** button at the bottom of the form and press **Submit**.

| K           | entuc         | ky.gov           | CAN P         | aym         | ient a                                               | nd                                          | Verif                                     | ication             |                                                           |                   |                        |         |    | Welcome : ca         | ndev.citizer | n200@keups. | net 🖛      | CAN User G                 | Guide |
|-------------|---------------|------------------|---------------|-------------|------------------------------------------------------|---------------------------------------------|-------------------------------------------|---------------------|-----------------------------------------------------------|-------------------|------------------------|---------|----|----------------------|--------------|-------------|------------|----------------------------|-------|
|             |               |                  |               |             |                                                      | F                                           | orm                                       | - Select For        | n -                                                       |                   |                        |         | ~  |                      |              |             |            |                            |       |
|             |               |                  |               |             |                                                      | Sta                                         | atus                                      | - Select Sta        | us -                                                      |                   |                        |         | ~  |                      |              |             |            |                            |       |
|             |               |                  |               |             | Submit                                               | tted E                                      | Date                                      | MM/DD/YYY           | Y                                                         |                   |                        |         |    |                      |              |             |            |                            |       |
|             |               |                  |               |             |                                                      |                                             |                                           |                     | Applicant Se                                              | earch             |                        |         |    |                      |              |             |            |                            |       |
|             | Batch<br>ID ≑ | Applicant<br>ID  | 🖨 Case Number | ¢           | First<br>Name                                        | \$                                          | Last Nar                                  | ne 🔷 Forr           | n ≑ Date<br>Submit                                        | D<br>ted La       | ate<br>ast ≑<br>pdated | Status  | ¢  | Document<br>∯Missing | View         | Edit        | Print      | Delete<br>From<br>Batch    |       |
|             | 452           | 486              |               |             | Leslie                                               |                                             | Major                                     | DCC                 | 11/19/20                                                  | )20 11/           | 19/2020                | Saved   |    |                      | View         | Edit        | Print      | Delete                     |       |
|             | 452           | 485              |               |             | Sally                                                |                                             | Jones                                     | DCC                 | 11/19/20                                                  | 020 11/           | 19/2020                | Saved   |    |                      | View         | Edit        | Print      | Delete                     |       |
|             | 452           | 484              |               |             | Ken                                                  |                                             | Smith                                     | DCC                 | 11/19/20                                                  | )20 11/           | 19/2020                | Saved   |    |                      | View         | Edit        | Print      | Delete                     |       |
| Kent        | ucky.         | gov              | CANF          | Pay         | Confi<br>Are<br>Applie<br>Batch<br>First I<br>Last N | ta<br>irm I<br>; you<br>catio<br>Id<br>Name | nd V<br>Delete I<br>sure wa<br>on Id<br>e | erifica<br>From Bat | tion<br>ch<br>from batch<br>486<br>452<br>.eslie<br>Vajor | Date              |                        | Να      |    | Yes                  | Wei          | ument _     | idev.citiz | zen200@keup                | s.net |
|             |               |                  |               |             |                                                      |                                             |                                           |                     |                                                           |                   |                        |         |    |                      |              |             |            |                            |       |
| Batch<br>ID | ♦ Appli<br>ID | <sup>icant</sup> | ase Number 🗧  | ♦ Fin<br>Na | rst<br>ame     ♦                                     | La                                          | ist Name                                  | ♦ Form <del>(</del> | Date<br>Submitte                                          | Da<br>d Las<br>Up | te<br>st \$<br>dated   | Status  | \$ | Document<br>Missing  | View         | Edit        | Prin       | Delete<br>ht From<br>Batch |       |
| 453         | 486           |                  |               | Les         | lie                                                  | Maj                                         | jor                                       | DCC                 | 11/19/202                                                 | 0 11/1            | 9/2020                 | Deleted |    |                      | View         | Edit        | Pri        | nt Retrie                  | ve    |
| 452         | 485           |                  |               | Sal         | ly                                                   | Jon                                         | ies                                       | DCC                 | 11/19/202                                                 | 0 11/1            | 9/2020                 | Saved   |    |                      | View         | Edit        | Pri        | nt Delete                  | •     |
| 452         | 484           |                  |               | Ker         | ı                                                    | Sm                                          | ith                                       | DCC                 | 11/19/202                                                 | 0 11/1            | 9/2020                 | Saved   |    |                      | View         | Edit        | Pri        | nt Delete                  | •     |

In this example, Leslie Major was part of the **Batch ID** 452 which included Sally Jones and Ken Smith. She was eliminated by pressing the **Delete** button in the **Delete From Batch** column and has been placed in her own batch numbered 453 with a status of **Deleted**. Her request could be submitted by itself by pressing the **Retrieve** button under **Delete From Batch** and clicking Yes when prompted to retrieve again. The request will be changed to a **Saved** status. To submit the request, press either **View** or **Edit**, scroll to the bottom of the form and press **Submit**.

| entuc         | ky.gov                       | CAN P           | aymer                       | nt and V                                 | erific      | ation                          |                                      |        |                     |      | Welcome             | : candev. | citizen200@l            |
|---------------|------------------------------|-----------------|-----------------------------|------------------------------------------|-------------|--------------------------------|--------------------------------------|--------|---------------------|------|---------------------|-----------|-------------------------|
|               |                              |                 | Cor                         | nfirm Retrieve                           | e Again     |                                |                                      |        |                     | - 1  |                     |           |                         |
|               |                              |                 | A                           | re you sure wa                           | nt to retri | eve again                      |                                      |        |                     | _    |                     |           |                         |
| Batch<br>ID ∳ | Applicant <sub>≹</sub><br>ID | Case Number     | App<br>Bato<br>Firs<br>Last | lication Id<br>ch Id<br>t Name<br>t Name |             | 486<br>453<br>Leslie<br>Major  |                                      |        |                     |      | Document<br>Missing | ♦ Viev    | w Ea                    |
| 453           | 486                          |                 | 12                          |                                          |             |                                |                                      |        |                     | -1   |                     | Vie       | w E                     |
| 452           | 485                          |                 | L.,                         | _                                        | _           | _                              | _                                    |        | No Yes              |      |                     | Vie       | ew E                    |
|               |                              |                 |                             |                                          |             |                                |                                      |        |                     |      |                     |           |                         |
| Batch<br>ID ∳ | Applicant 🖨 C<br>ID          | Case Number 🛛 🖨 | First<br>Name ♥             | Last Name 🖨                              | Form 🖨      | Date<br>Submitted <sup>–</sup> | Date<br>Last <del>¢</del><br>Updated | Status | Document<br>Missing | View | Edit                | Print     | Delete<br>From<br>Batch |
| 453           | 486                          |                 | Leslie                      | Major                                    | DCC         | 11/19/2020                     | 11/19/2020                           | Saved  |                     | View | Edit                | Print     | Delete                  |
| 452           | 485                          |                 | Sally                       | Jones                                    | DCC         | 11/19/2020                     | 11/19/2020                           | Saved  |                     | View | Edit                | Print     | Delete                  |
| 452           | 484                          |                 | Ken                         | Smith                                    | DCC         | 11/19/2020                     | 11/19/2020                           | Saved  |                     | View | Edit                | Print     | Delete                  |

Two options will appear for payment: **Agency Payment Code** and **Pay by Credit/Debit Card**. To pay by credit card, press **Proceed to E-Sign**. **Note:** in order to retain a copy of the receipt for your records, print options are provided on the two credit card confirmation screens.

| Customer |                                                                                                    |  |  |  |  |  |  |  |  |  |
|----------|----------------------------------------------------------------------------------------------------|--|--|--|--|--|--|--|--|--|
|          | If you have a Agency Payment Code select check and proceed, if you do not have the code please click the button to continue |  |  |  |  |  |  |  |  |  |
|          |                                                                                                    |  |  |  |  |  |  |  |  |  |
|          | Do you have Agency Payment Code? O Agency Payment Code  Pay by Credit/Debit Card                                            |  |  |  |  |  |  |  |  |  |
|          |                                                                                                    |  |  |  |  |  |  |  |  |  |
|          | Proceed to E-Sign                                                                                                    |  |  |  |  |  |  |  |  |  |
|          |                                                                                                    |  |  |  |  |  |  |  |  |  |

For agencies utilizing a payment processing code, select **Agency Payment Code**, the **Customer Type** from the drop down and enter the assigned **Agency Payment Code** for your organization. Then press **Proceed to E-Sign**.

| Customer                                           |                                                                    |                    |
|----------------------------------------------------|--------------------------------------------------------------------|--------------------|
| If you have a Agency Payment Code select check and | proceed, if you do not have the code please click the button to co | ntinue             |
| Do you have Agency Payment Code?                   | . Agency Payment Code ○ Pay by Credit/Debit Card                   |                    |
| Select customer type                               | Please Select Customer Type 🗸                                      |                    |
|                                                    | Agency Payment Code                                                |                    |
|                                                    | Please enter coupon code here                                      |                    |
|                                                    |                                                                    | Drassed to E. Oign |
|                                                    |                                                                    | Proceed to E-sign  |

## Payment Processing for Individuals (Non-Agency Requests)

The **E-Signature** screen appears before payment. To edit or upload your submission prior to payment, return to the dashboard by pressing **Go To Dashboard**, otherwise press **Sign & Pay** to continue.

| E-Signature                                                                                                    |
|----------------------------------------------------------------------------------------------------|
| Please ensure that the applicable, signed central registry document (DPP-156 Central Registry Check or DCC-374 Child Care Central Registry) is uploaded for each<br>background check. Refunds will not be issued for incorrect submissions. Please verify that all information is correct and that the correct documentation is uploaded<br>before submitting – requests cannot be edited after submission. To upload documents prior to payment, return to the dashboard by clicking Go To Dashboard, Edit<br>the saved request, scroll down to View/Upload Documents and upload the document |
| Sign & Pay                                                                                                    |
| Go To Dashboard                                                                                                    |
|                                                                                                    |
| Receipt                                                                                                    |
| To retain a copy of the payment receipt for your records, please use the print option on either of the two payment confirmation screens before returning to the dashboard.                                                                                                    |

Enter your credit card/debit card information on the **Select Payment Type** screen (there is a fee of \$10 per CAN check). All fields are required except **Address Line 2** and **Email Address**. Select **Next** to continue to payment overview.

| Card Details                                                      | CREDIT CA           | 1994           |              |                   |       | CAN Application Fee                | \$10.00 |
|-------------------------------------------------------------------|---------------------|----------------|--------------|-------------------|-------|------------------------------------|---------|
| Card Details                                                      | CREDIT C/           |                |              |                   |       | Item Price: \$10.00<br>Quantity: 1 | \$10.0  |
| Card Details                                                      |                     | ARD            |              |                   |       | Sub Total                          | \$10.0  |
| Card Details                                                      |                     |                |              |                   |       | Total                              | \$10.0  |
|                                                                   |                     |                |              |                   |       |                                    |         |
| Card Number (required)                                            | Expiration Date (re | quired)        | Securi       | ty Code (required | )     |                                    |         |
| ۲                                                                 | 01 🗸 2020 🗸         |                |              |                   | ۲     |                                    |         |
| No spaces or dashes, please.                                      |                     |                | @ <u>Hel</u> | 2                 |       |                                    |         |
|                                                                   |                     |                |              |                   |       |                                    |         |
|                                                                   |                     |                |              |                   |       |                                    |         |
| Cardholder Details                                                |                     |                |              |                   |       |                                    |         |
| Name (required)                                                   | (                   | country (requ  | ired)        |                   |       |                                    |         |
|                                                                   |                     | United States  | \$           |                   | ~     |                                    |         |
| Address Line 1 (required)                                         | A                   | Address Line 2 |              |                   |       |                                    |         |
| City (required)                                                   | s                   | tate (required | d)           | Zip Code (requ    | ired) |                                    |         |
|                                                                   |                     | KY             | ~            |                   |       |                                    |         |
|                                                                   |                     |                |              |                   |       |                                    |         |
| Email Address                                                     |                     |                |              |                   |       |                                    |         |
|                                                                   |                     |                |              |                   |       |                                    |         |
| Please enter your email address to rec<br>your receipt via email. | eive a copy of      |                |              |                   |       |                                    |         |
|                                                                   |                     |                |              |                   |       |                                    |         |
|                                                                   |                     |                |              |                   |       |                                    |         |

Select **Pay Now** if all details are correct to finalize payment.

| CHFS Child Abuse & Neglect (CAN) Checks                                                                                                    |                        |             |                                                           |         |  |  |  |  |  |
|----------------------------------------------------------------------------------------------------|------------------------|-------------|-----------------------------------------------------------|---------|--|--|--|--|--|
| Visa Card Details                                                                                                    |                        | <u>EDIT</u> | Summary                                                   | ^       |  |  |  |  |  |
| Card Number **********1111                                                                                                    | Expiration Date 6/2020 |             | CAN Application Fee<br>Item Price: \$10.00<br>Quantity: 1 | \$10.00 |  |  |  |  |  |
| Cardholder Details                                                                                                    |                        | <u>EDIT</u> | Sub Total                                                 | \$10.00 |  |  |  |  |  |
| John Doe<br>1234 Main Street<br>Frankfort, KY 40601 United States<br>PAY NOW<br>Cancel and return to CHFS Child Abuse & Neglect (CA<br>Log in to pay with your Kentucky.gov eWallet! | AN) Checks             |             | Total                                                     | \$10.00 |  |  |  |  |  |
| Policies Security Disclaimer Accessibility<br>© 2020 Commonwealth of Kentucky. All rights reserved.<br>Kentucky.gov                                                                  |                        |             |                                                           |         |  |  |  |  |  |

After successful payment, a CAN check request receipt is displayed with a confirmation number and can be printed or emailed. To return to the dashboard, press **Complete Payment And Return To CAN**.

| CHFS Child Abuse & Neglect (CAN) Checks                                                                               |         |                                                                             |                 |  |  |  |  |  |  |  |
|----------------------------------------------------------------------------------------------------|---------|-----------------------------------------------------------------------------|-----------------|--|--|--|--|--|--|--|
| Thank you for your payment!                                                                                           |         |                                                                             |                 |  |  |  |  |  |  |  |
| Your transaction has been submitted! Please print or e-mail a copy of this receipt for your records.                  |         |                                                                             |                 |  |  |  |  |  |  |  |
| Summary                                                                                                    |         |                                                                             | 🖨 PRINT 🛛 EMAIL |  |  |  |  |  |  |  |
| Confirmation Number 49574426<br>Payment Made: 01/23/2020 09:11 AM EST<br>Payment Method: Visa Credit Ending With 1111 | 1       | Account Holder Details<br>john doe<br>123 main street<br>frankfort KY 40601 |                 |  |  |  |  |  |  |  |
| Description                                                                                                    | Price   | Quantity                                                                    | Extended Total  |  |  |  |  |  |  |  |
| CAN Application Fee                                                                                                   | \$10.00 | 1                                                                           | \$10.00         |  |  |  |  |  |  |  |
| Total                                                                                                    |         |                                                                             | \$10.00         |  |  |  |  |  |  |  |
|                                                                                                    |         |                                                                             |                 |  |  |  |  |  |  |  |
| COMPLETE PAYMENT AND RETURN TO CAN                                                                                    |         |                                                                             |                 |  |  |  |  |  |  |  |
|                                                                                                    |         |                                                                             |                 |  |  |  |  |  |  |  |

A confirmation screen will appear and an email will be sent to the address on file. To return to the dashboard, press **Go To Dashboard**. The status of your request will update to **Submit**. Please allow up to 30 days for processing. When your results have been completed, you will receive a confirmation email at the address on file and can return to the dashboard to view or print the results. Proceed to requestor dashboard section below.

| CHFS Child Abuse & Neglect (CAN) Checks                                                         |                                   |                   |                                                                    |                       |                 |  |  |  |  |  |
|-------------------------------------------------------------------------------------------------|-----------------------------------|-------------------|--------------------------------------------------------------------|-----------------------|-----------------|--|--|--|--|--|
| Thank you for yo                                                                                | our payment!                      | Your pay          | ment is conf                                                       | irmed                 |                 |  |  |  |  |  |
| Summary                                                                                         |                                   |                   |                                                                    |                       | Print           |  |  |  |  |  |
| Confirmation Number<br>Payment Made: 1/24/2020 2:52:11 Pl<br>Payment Method: Visa Credit Ending | <b>49636080</b><br>W<br>With 1111 |                   | Account Hold<br>John Doe<br>1234 Main Street<br>Frankfort KY 40601 | er Details            |                 |  |  |  |  |  |
| Cart Items                                                                                      |                                   |                   |                                                                    |                       |                 |  |  |  |  |  |
| Description                                                                                     |                                   | Price             | Quantity                                                           |                       | Extended Total  |  |  |  |  |  |
| CAN Application Fee                                                                             |                                   | \$10.00           | 1                                                                  |                       | \$10.00         |  |  |  |  |  |
|                                                                                                 |                                   |                   |                                                                    |                       |                 |  |  |  |  |  |
| Your application(s) ha                                                                          | ve been submitte                  | ed for review     | . Below are the ca                                                 | se numbers for refere | ence            |  |  |  |  |  |
| #                                                                                               | Case Nu                           | mber              | First Name                                                         | Last Name             |                 |  |  |  |  |  |
| 1                                                                                               | CHRS2020000013                    |                   | Jonathan                                                           | Vandiver              |                 |  |  |  |  |  |
|                                                                                                 |                                   |                   |                                                                    |                       |                 |  |  |  |  |  |
| A confirmation of payment no                                                                    | tification has been sen           | t to your provide | d E-Mail address.                                                  |                       |                 |  |  |  |  |  |
|                                                                                                 |                                   |                   |                                                                    |                       | Go to Dashboard |  |  |  |  |  |

#### **Payment Processing for Agencies**

The following **E-Signature** screen appears prior to payment. Please ensure that the signed and applicable registry check document has been uploaded for each request. To return to the dashboard, press **Go To Dashboard**, otherwise press **Sign & Pay** to continue.

| I | E-Signature                                                                                                    |                                  |
|---|----------------------------------------------------------------------------------------------------|----------------------------------|
|   | Please ensure that the applicable, signed central registry document (DPP-156 Central Registry Check or DCC-374 Child Care Central Registry) is uploaded for<br>background check. Refunds will not be issued for incorrect submissions. Please verify that all information is correct and that the correct documentation is to<br>before submitting – requests cannot be edited after submission. To upload documents prior to payment, return to the dashboard by clicking Go To Dashboard<br>the saved request, scroll down to View/Upload Documents and upload the document | or each<br>Iploaded<br>Ird, Edit |
|   |                                                                                                    | Sign & Pay                       |
| l | Go To Dashboard                                                                                                    |                                  |

A confirmation screen will appear and an email will be sent to the address on file. To return to the dashboard, press **Go To Dashboard**. The status of your request will update to **Submit**. Please allow up to 30 days for processing. When your results have been completed, you will receive a confirmation email at the address on file and can return to the dashboard to view or print the results.

| Thank you!                                                                            |            |                 |            |           |                 |  |  |  |  |  |
|---------------------------------------------------------------------------------------|------------|-----------------|------------|-----------|-----------------|--|--|--|--|--|
| Thank you for submitting your request!                                                |            |                 |            |           |                 |  |  |  |  |  |
|                                                                                       | Cart Items |                 |            |           |                 |  |  |  |  |  |
|                                                                                       | #          | Case Number     | First Name | Last Name |                 |  |  |  |  |  |
|                                                                                       | 1          | CHRS20200003668 | candev     | citizen   |                 |  |  |  |  |  |
|                                                                                       |            |                 |            |           |                 |  |  |  |  |  |
| A confirmation of payment notification has been sent to your provided E-Mail address. |            |                 |            |           |                 |  |  |  |  |  |
|                                                                                       |            |                 |            |           |                 |  |  |  |  |  |
|                                                                                       |            |                 |            |           | Go to Dashboard |  |  |  |  |  |

#### **Requestor Dashboard**

The **Requestor Dashboard** contains a list of all the CAN checks requested by you. It displays the first and last name, form type (DCC for Child Care/DPP for Central Registry Check), date submitted and last updated, the current status and view, edit, print and delete options. Once you submit a CAN check the status will change to **Submitted**. Once the processing of a request begins the status will be updated to **Under Review** and upon completion will be updated to either **Completed** or **Cancel** (if it does not include the supporting documentation, etc.).

## View, Edit, Print and Delete/Retrieve

A green **View** button is displayed when a CAN request has been **Saved** or **Submitted** by you. When the CAN check results are **Completed**, the green **Result** button is enabled for you to review your results. A red **Result** button indicates that the request was canceled. To find the reason it was rejected, select **Result**, scroll to the bottom of the report and the description will be listed under **Reject Reason**. The **Delete** button enables you to remove individuals from a batch request prior to submission. This button is enabled for each individual within a batch request which is in a **Saved** status. Once an individual has been removed from a batch request, the **Delete** button will change to **Retrieve**. To submit the individual request, press **Retrieve** and the request will revert to a **Saved** status and it can be submitted by pressing **View** or **Edit** and scrolling to bottom of the form and pressing **Submit**.

CAN requests with a status of Saved can be edited prior to submission.

Once your results have been provided, a print option will enable you to save a copy for your records.

| Kentuc            | ky.gov            | CAN Payr      | ment and          | d Verifica   | tion          |                                |                    |          | Welcome : ca        | andev.citizen/ | 200@keups. | net = |               |
|-------------------|-------------------|---------------|-------------------|--------------|---------------|--------------------------------|--------------------|----------|---------------------|----------------|------------|-------|---------------|
| Form <del>•</del> |                   |               |                   |              |               |                                |                    |          |                     |                |            |       |               |
|                   |                   |               |                   |              |               |                                |                    |          |                     |                |            |       |               |
|                   |                   |               | F                 | Request      | or Da         | shboar                         | d                  |          |                     |                |            |       |               |
|                   | Applican          | t Search      |                   |              |               |                                |                    |          |                     |                |            |       |               |
|                   |                   |               | Case Nu           | mber         |               |                                |                    |          |                     |                |            |       |               |
|                   |                   | A             | pplicant First N  | lame         |               |                                |                    |          |                     |                |            |       |               |
|                   |                   | A             | pplicant Last N   | łame         |               |                                |                    |          |                     |                |            |       |               |
|                   |                   |               | ,                 | Form - Se    | lect Form -   |                                |                    | ~        | •                   |                |            |       |               |
|                   |                   |               | SI                | tatus - Se   | lect Status - |                                |                    | ~        | •                   |                |            |       |               |
|                   |                   |               | Submitted         | Date MM/     | DD/YYYY       |                                |                    |          |                     |                |            |       |               |
|                   |                   |               |                   |              | 40            | plicant Coarch                 |                    |          |                     |                |            |       |               |
|                   |                   |               |                   |              |               | picant Search                  |                    |          |                     |                |            |       |               |
|                   |                   |               |                   |              |               |                                | Data               |          |                     |                |            |       | Delete        |
| Batch<br>ID ≑     | Applicant<br>ID ∳ | Case Number 🗧 | ♦ First<br>Name ▼ | Last Name 🌲  | Form \$       | Date<br>Submitted <sup>‡</sup> | Last \$<br>Updated | Status 🖨 | Document<br>Missing | View           | Edit       | Print | From<br>Batch |
| 446               | 478               |               | testtwo           | documenttwo  | DPP           | 11/19/2020                     | 11/19/2020         | Saved    | Y                   | View           | Edit       | Print | Delete        |
| 444               | 477               |               | testone           | documenttest | DPP           | 11/19/2020                     | 11/19/2020         | Saved    |                     | View           | Edit       | Print | Delete        |
|                   |                   |               |                   |              |               |                                |                    |          |                     |                |            |       |               |

#### **Employer Dashboard**

The **Employer Dashboard** contains a list of all the CAN checks that were requested to send results directly to you, the employer. For CAN requests to come to this dashboard, your email would have to be specified in the **Email Address** of the **Employer / Agency Information** section by the requester. This dashboard displays the first and last name, form type (DCC for Child Care/DPP for Central Registry Check), date submitted and last updated, the current status and view, edit, print and delete options. Once a request with your email designated in the **Email Address** of the **Employer / Agency Information** section is submitted, you will be able to review its status. A status of **Submitted** indicated that it has been submitted and is awaiting processing; **Completed** indicates that the CAN check has been processed and **Cancel** indicates that the request has been cancelled with the reason provided at the bottom of the viewed request.

#### View and Print

A **Result** button enables the results are available to be viewed. A green **Result** button indicates that the results are **Complete**, red indicates that the request was **Cancel**. To find the reason it was rejected, select **Result**, scroll to the bottom of the report and the description will be listed under **Reject Reason**. **Print** button enables the results to be printed

Once your results have been provided, a print option will enable you to save a copy for your records.

| Applicant Search |                   |                 |           |                   |                       |          |        |                                |                           |           |           |       |
|------------------|-------------------|-----------------|-----------|-------------------|-----------------------|----------|--------|--------------------------------|---------------------------|-----------|-----------|-------|
|                  |                   | Case            | Number    |                   |                       |          |        |                                |                           |           |           |       |
|                  |                   | Applicant Fire  | st Name   |                   |                       |          |        |                                |                           |           |           |       |
|                  |                   | Applicant La    | st Name   |                   |                       |          |        |                                |                           |           |           |       |
|                  |                   |                 | Form      | - Select Form - 🗸 |                       |          |        |                                |                           |           |           |       |
|                  |                   |                 | Status    | - Select          | - Select Status - 🗸 🗸 |          |        |                                |                           |           |           |       |
|                  |                   | Submit          | ted Date  | MM/DD             | MMMY                  |          |        |                                |                           |           |           |       |
|                  |                   |                 |           |                   | Applican              | t Search |        |                                |                           |           |           |       |
|                  |                   |                 |           |                   |                       |          |        |                                |                           |           |           |       |
| Batch<br>ID ∳    | Applicant<br>ID   | Case Number 🛛 🍦 | First Nam | e 🗸               | Last Name             | ¢        | Form 🔶 | Date<br>Submitted <sup>♦</sup> | Date<br>Last 🝦<br>Updated | Status 🍦  | View      | Print |
| 253              | 273               | CHRS20190000029 | test      |                   | request               |          | DCC    | 7/23/2019                      | 11/26/2019                | Completed | Result    | Print |
| 313              | 321               | CHRS20190000111 | Test      |                   | Tet                   |          | DPP    | 11/13/2019                     | 3/25/2020                 | Completed | Result    | Print |
| 403              | 427               | CHRS20200003686 | John      |                   | smtih                 |          | DCC    | 3/26/2020                      | 4/6/2020                  | Cancel    | Result    | Print |
| 315              | 323               | CHRS20200003671 | dgdfg     |                   | dgdfg                 |          | DCC    | 11/15/2019                     | 2/6/2020                  | Submitted | View      | Print |
| 249              | 265               | CHRS20190000018 | Blanche   |                   | Devereaux             |          | DPP    | 5/10/2019                      | 3/25/2020                 | Cancel    | Result    | Print |
| Showing 1        | to 5 of 5 entries |                 |           |                   |                       |          |        |                                |                           | P         | revious 1 | Next  |

Employer Dashboard